# Jestem Ek@ Zbrataj się z naturą

# DZIENNIK PRZYRODNICZY

JAK UTWORZYĆ GO KROK PO KROKU

PROFIL NA INSTAGRAMIE

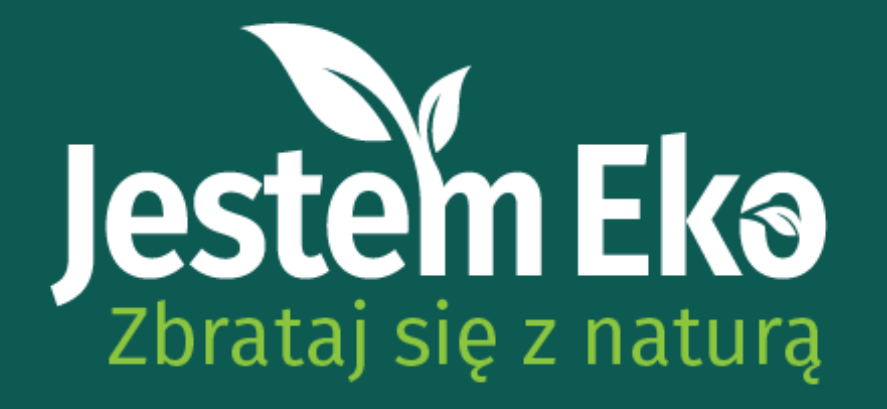

### NASZE ZALECENIA

W samouczku pokażemy Wam sprawdzone sposoby na założenie Dziennika Przyrodniczego za pomocą popularnych serwisów społecznościowych. Każdy z nich oferuje trochę inne możliwości prezentowania treści, dlatego zapoznajcie się z samouczkiem, przedyskutujcie temat w gronie uczestników Koła i wybierzcie ten, który najbardziej Wam odpowiada. W tym pliku znajdziecie instrukcję do założenia PROFILU NA INSTAGRAMIE.

STRONA NA FACEBOOKU GRUPA PUBLICZNA NA FACEBBOKU

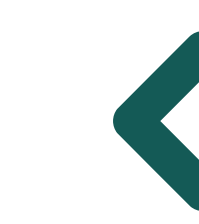

Pozostałe instrukcje znajdziesz na stronie konkursu

# Jestem Ek@ Zbrataj się z naturą

# Zbrataj się z naturą PROFIL NA INSTAGRAMIE

JAK UTWORZYĆ GO KROK PO KROKU

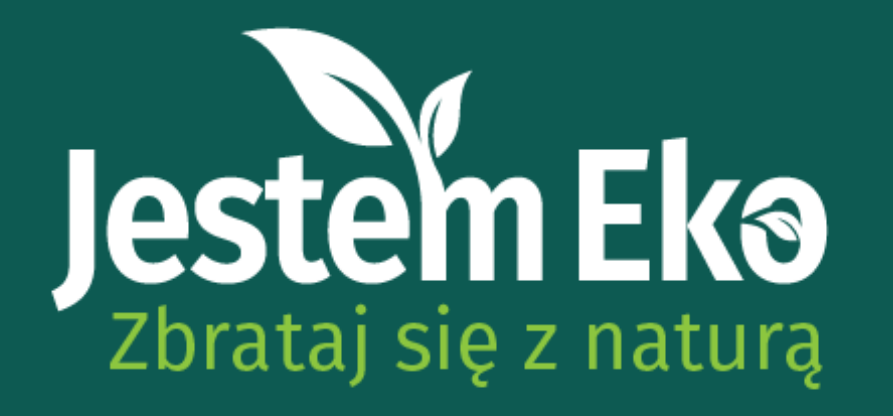

# WSTĘP

Profil na Instagramie może utworzyć każdy. Wymagane jest podanie nieużywanego wcześniej w serwisie adresu email.

Dostęp do moderacji konta mają wszyscy użytkownicy, którzy znają login oraz hasło.

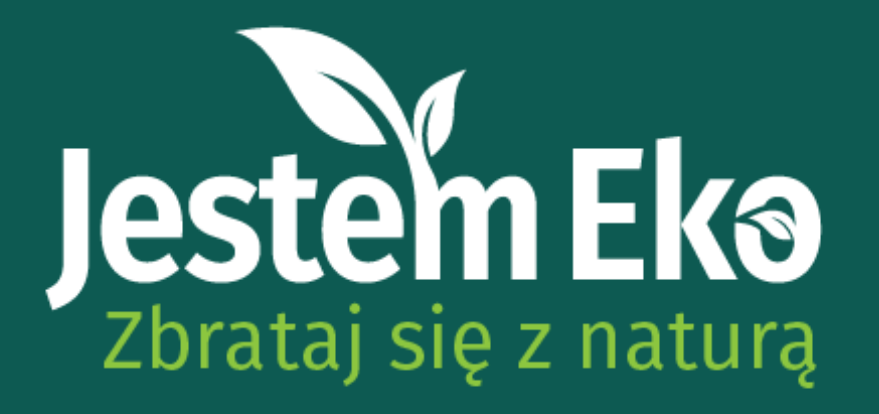

# KROK 1

Wejdź na stronę instagram.com lub otwórz aplikację na urządzeniu mobilnym. Wybierz opcję "Zarejestruj się". Podaj podstawowe dane konta (adres email, nazwę koła jako imię i nazwisko, nazwę użytkownika oraz hasło. Kliknij "Dalej" i postępuj zgodnie z instrukcjami serwisu.

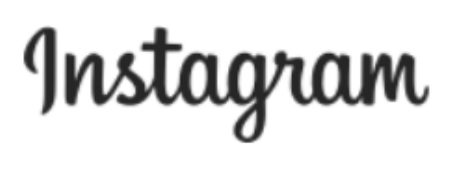

| Numer telefonu, nazwa użytkownika lub adre                                                                             |
|----------------------------------------------------------------------------------------------------|
| Hasło                                                                                                    |
| Zaloguj się                                                                                                    |
| LUB                                                                                                    |
| f Zaloguj się przez Facebooka                                                                                          |
| Nie pamiętasz hasła?                                                                                                   |
| Możesz też zgłosić zawartość, którą uważasz za<br>niezgodną z prawem obowiązującym w Twoim kraju<br>bez logowania się. |
|                                                                                                    |
| Nie masz konta? Zarejestruj sie                                                                                        |

### Instagram

Zarejestruj się, aby przeglądać zdjęcia i filmy znajomych.

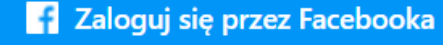

LUB

Numer telefonu komórkowego lub adre... jestemekoibe@ibe.pl

Osoby korzystające z naszej usługi mogły przesłać Twoje informacje kontaktowe do Instagramu. Dowiedz się więcej

Rejestrując się, akceptujesz Regulamin. Informacje o tym, jak zbieramy, wykorzystujemy i udostępniamy Twoje dane, zawierają nasze Zasady dotyczące plików cookie. O wykorzystaniu plików cookie i podobnych technologii informują Zasady dotyczące plików cookie.

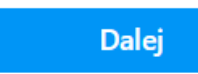

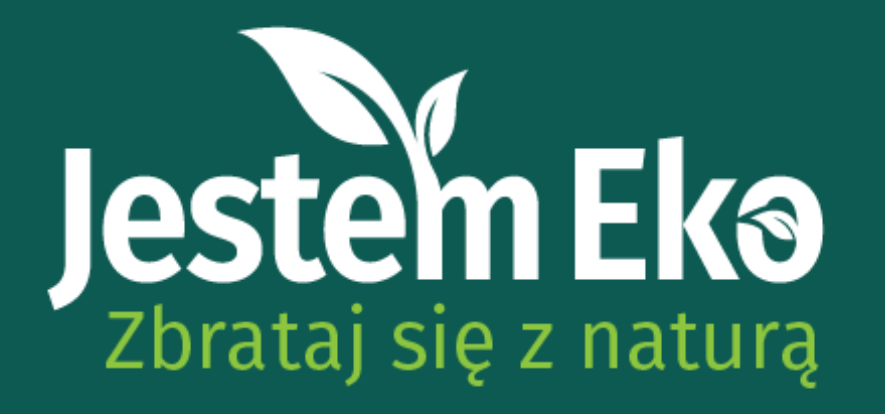

# KROK 2

prowadzenia Dziennika Do Aktywności w zupełności wystarczy konto osobiste. Ważne jest jednak, aby było ono publiczne, a nie prywatne. Treści publikowane na kontach prywatnych będą widoczne tylko dla użytkowników, którzy zostaną zatwierdzeni przez właściciela konta.

# **PROFIL NA INSTAGRAMIE**

### Meta

### Centrum kont

Zarządzaj połączonymi materiałami i ustawieniami kont na wszystkich platformach Meta.

- 8 Informacje osobiste
- Hasło i zabezpieczenia

Preferencje dotyczące reklam

Płatności

Zobacz więcej w Centrum kont

Edytuj profil

Aplikacje i witryny

Powiadomienia

Co widzisz

Kto może zobaczyć Twoją zawartość

### Ustawienia prywatności konta

### Konto prywatne

Kiedy Twoje konto jest publiczne, Twój profil i posty mogą być wyświetlane przez każdego użytkownika Instagramu, a także przez inne osoby – nawet jeśli nie mają konta na Instagramie.

Kiedy konto jest prywatne, tylko zatwierdzeni przez Ciebie obserwujący mogą zobaczyć materiały, które udostępniasz, w tym zdjęcia i filmy na stronach z hasztagami i stronach lokalizacji, a także listę obserwatorów i liste obserwowanych osób. Dowiedz sie wiecej

### Prywatność i bezpieczeństwo – pomoc

Pomoc

### Kto może zobaczyć Twoje materiały

### konto prywatne jest wyłączone

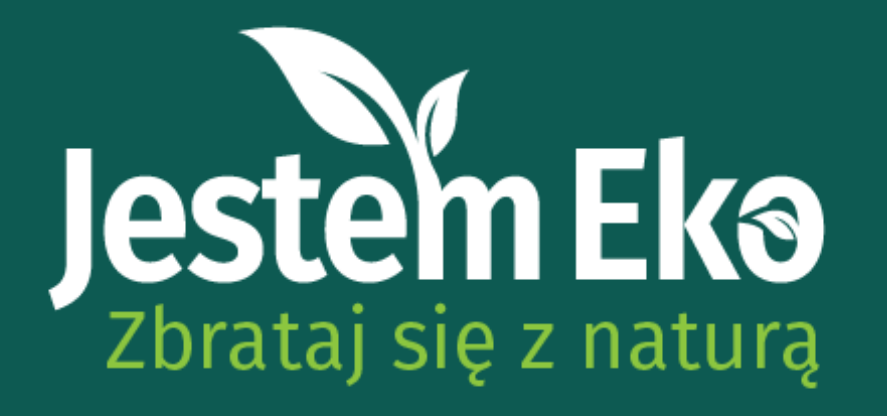

# KROK 3

Instagram umożliwia dodanie zdjęcia profilowego oraz biogramu. Prosimy o wpisanie nazwy Koła oraz Szkoły wraz z miejscowością w celu lepszej identyfikacji profilu.

### 🔿 Meta

### Centrum kont

Zarządzaj połączonymi materiałami i ustawieniami kont na wszystkich platformach Meta.

- A Informacje osobiste
- $\odot$ Hasło i zabezpieczenia
- Preferencje dotyczące reklam

Płatności

Zobacz więcej w Centrum kont

Edytuj profil

Aplikacje i witryny

### Edytuj profil

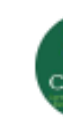

### Witryna internetowa

**Biogram** 

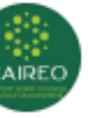

### ibe caireo Zmień zdjęcie profilowe

### Witryna internetowa

Edytowanie linków jest dostępne tylko na telefonie komórkowym. Przejdź do aplikacji Instagram i edytuj swój profil, aby zmienić witryny internetowe w biogramie.

🥕 Działamy kreatywnie wspierając polską edukację 🝲 Jesteśmy częścią Instytutu Badań

| • |  |
|---|--|
| 1 |  |

98 / 150

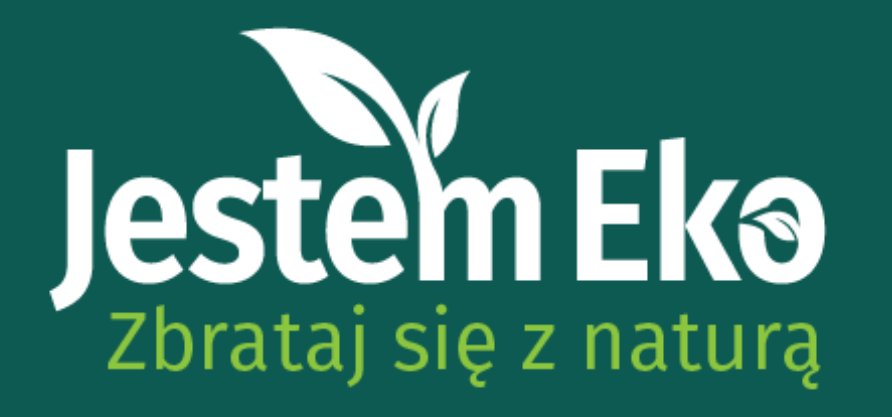

# KROK 4

Kiedy profil Waszego Koła będzie już gotowy, skopiujcie link i prześlijcie go do nas. Możecie skontaktować się z nami pod adresem konkursowym jestemeko@ibe.edu.pl albo za pośrednictwem naszych profili na social mediach:

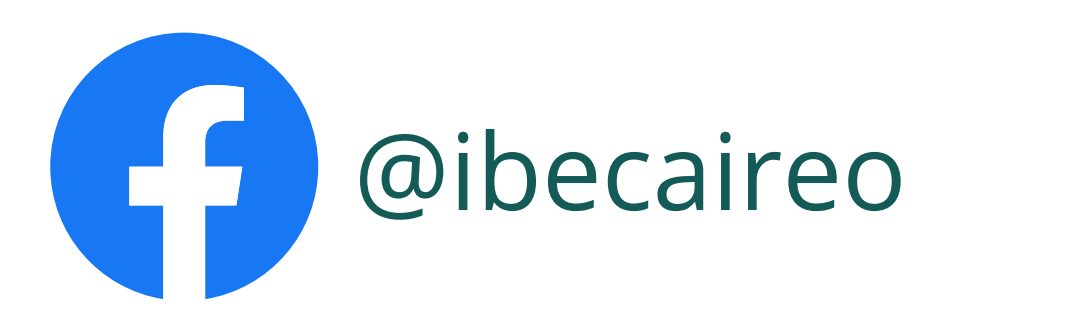

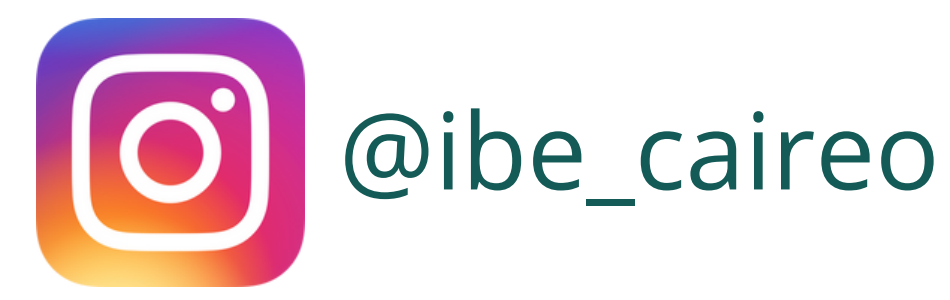